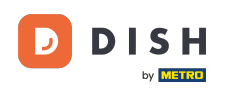

Bun venit la tabloul de bord dish.co. În acest tutorial vă arătăm cum să vă gestionați setările de notificare.

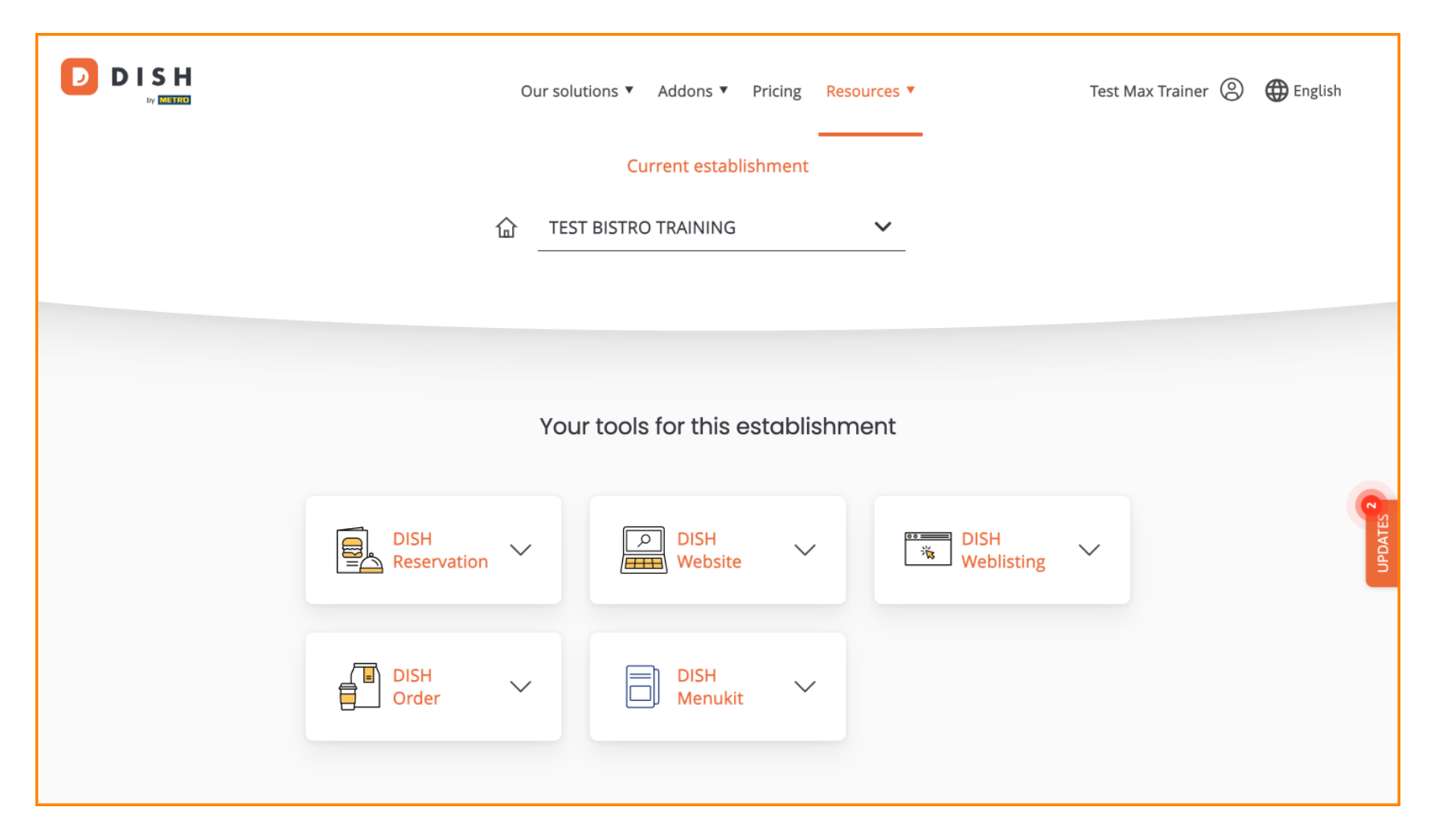

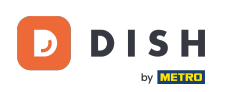

DISH - Cum să vă editați setările de notificare

• Mai întâi, faceți clic pe profilul dvs.

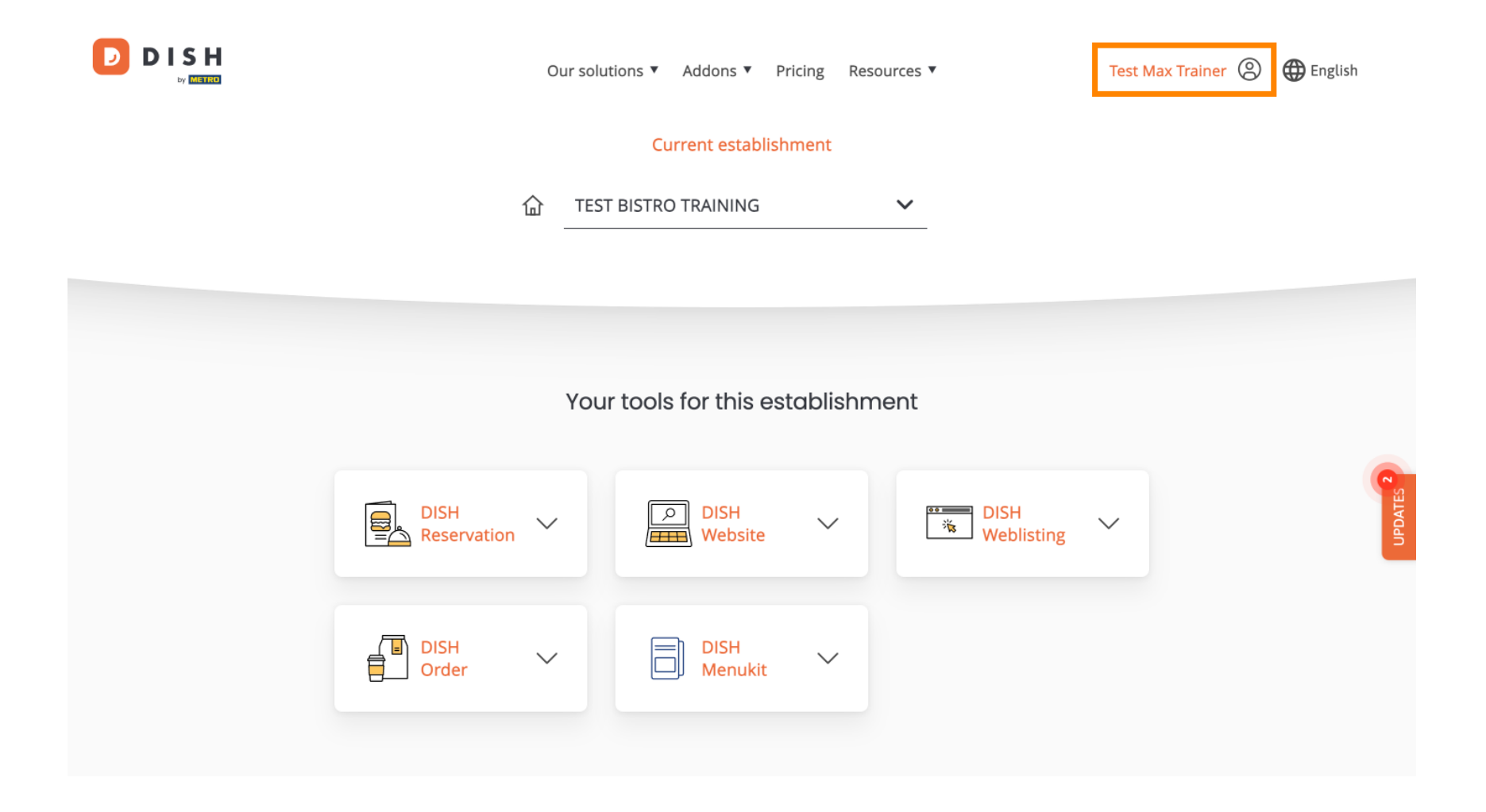

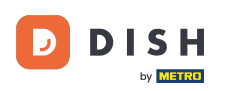

DISH - Cum să vă editați setările de notificare

Apoi selectați Cont și setări .

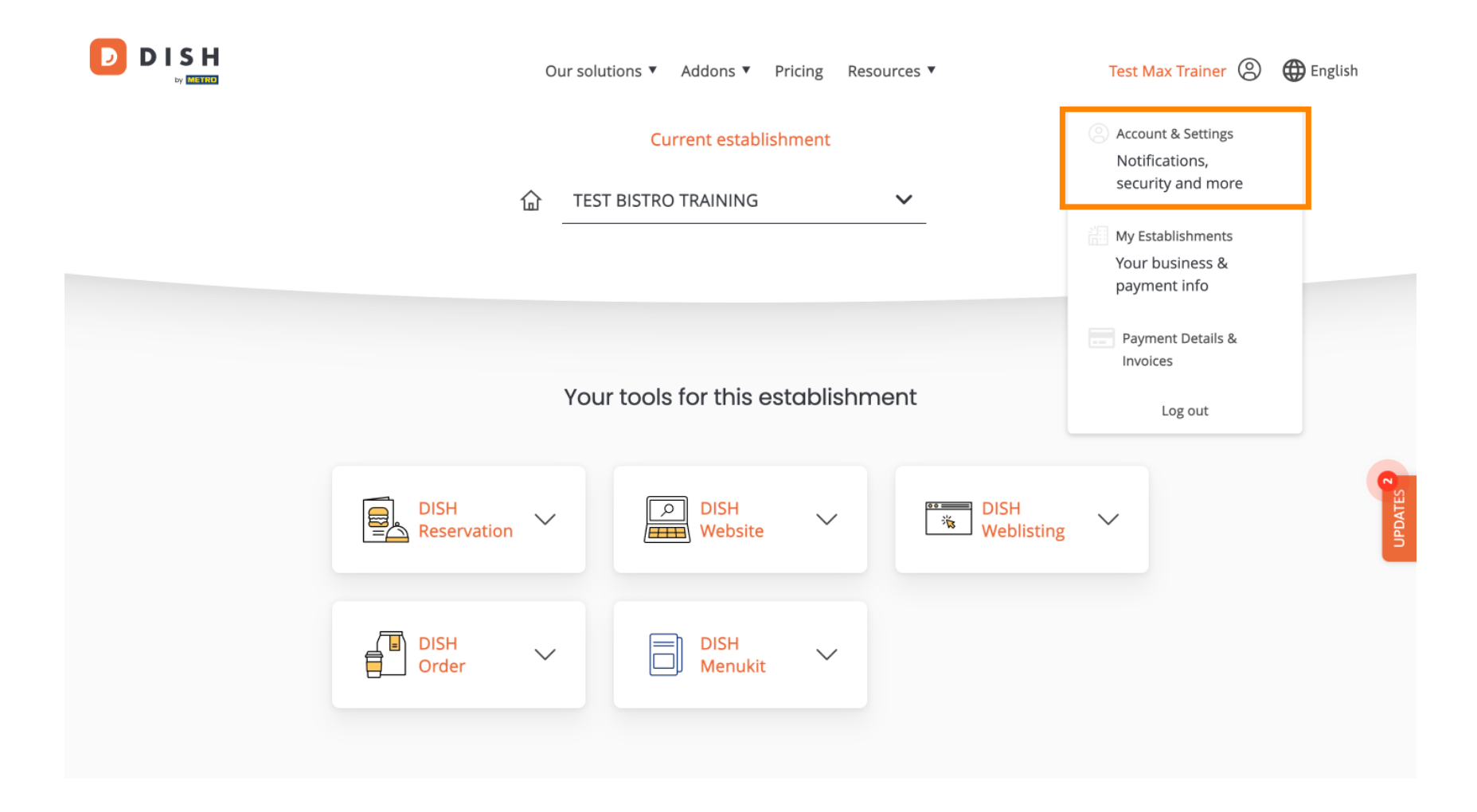

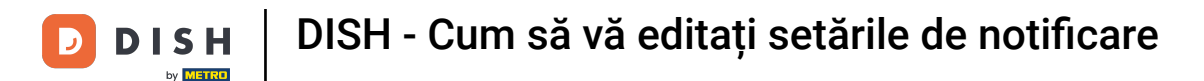

(f) Acum vă aflați în setările contului dvs. Derulați în jos pentru a vedea setările de notificare.

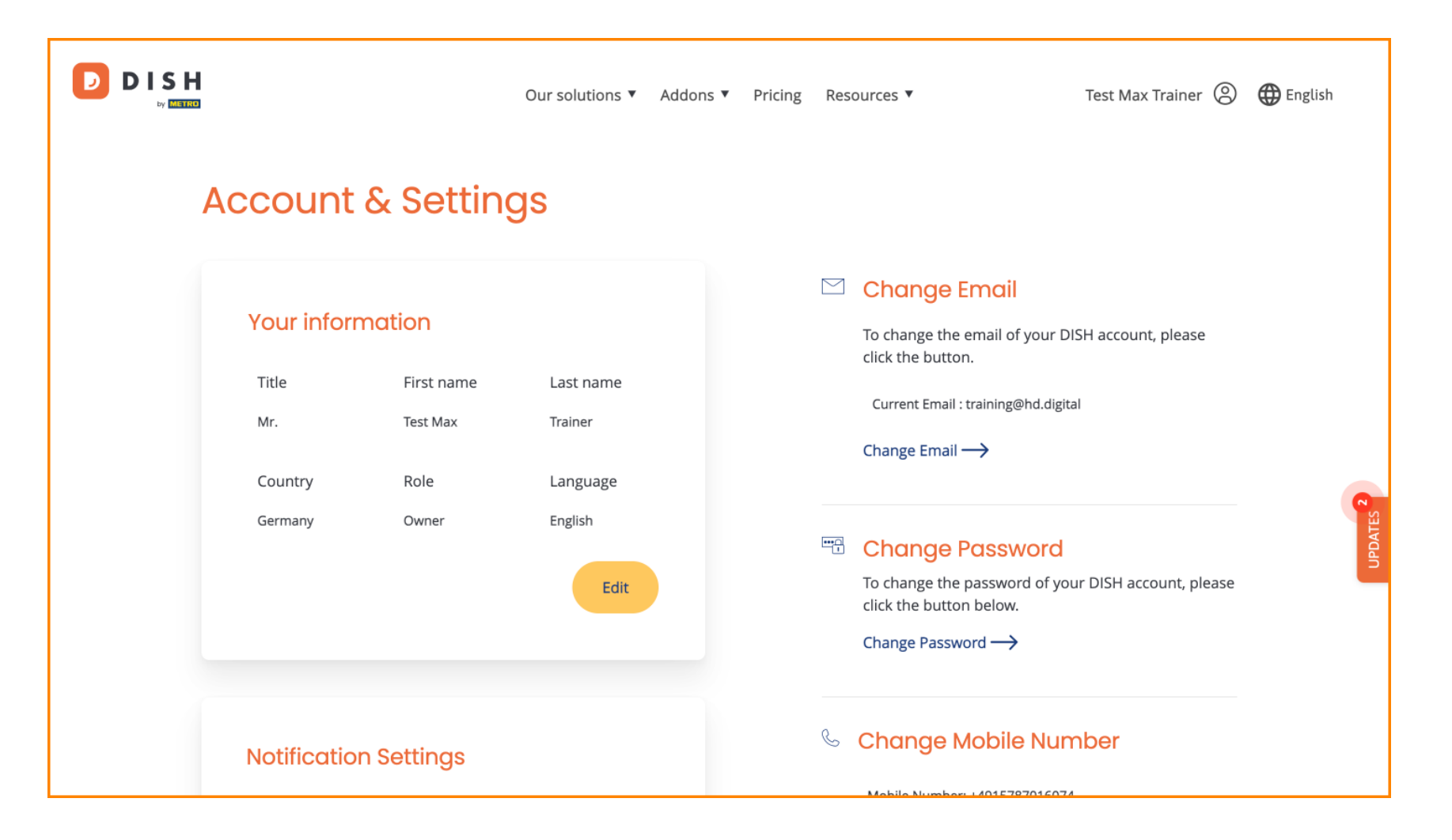

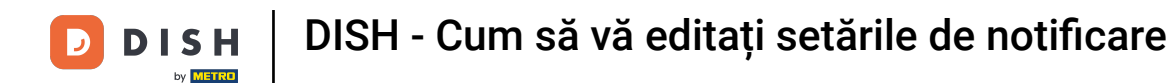

Setările de notificare pot fi ajustate utilizând comutatoarele de perspectivă. Pur și simplu faceți clic pe ele pentru a le activa. Notă: modificările vor fi salvate automat.

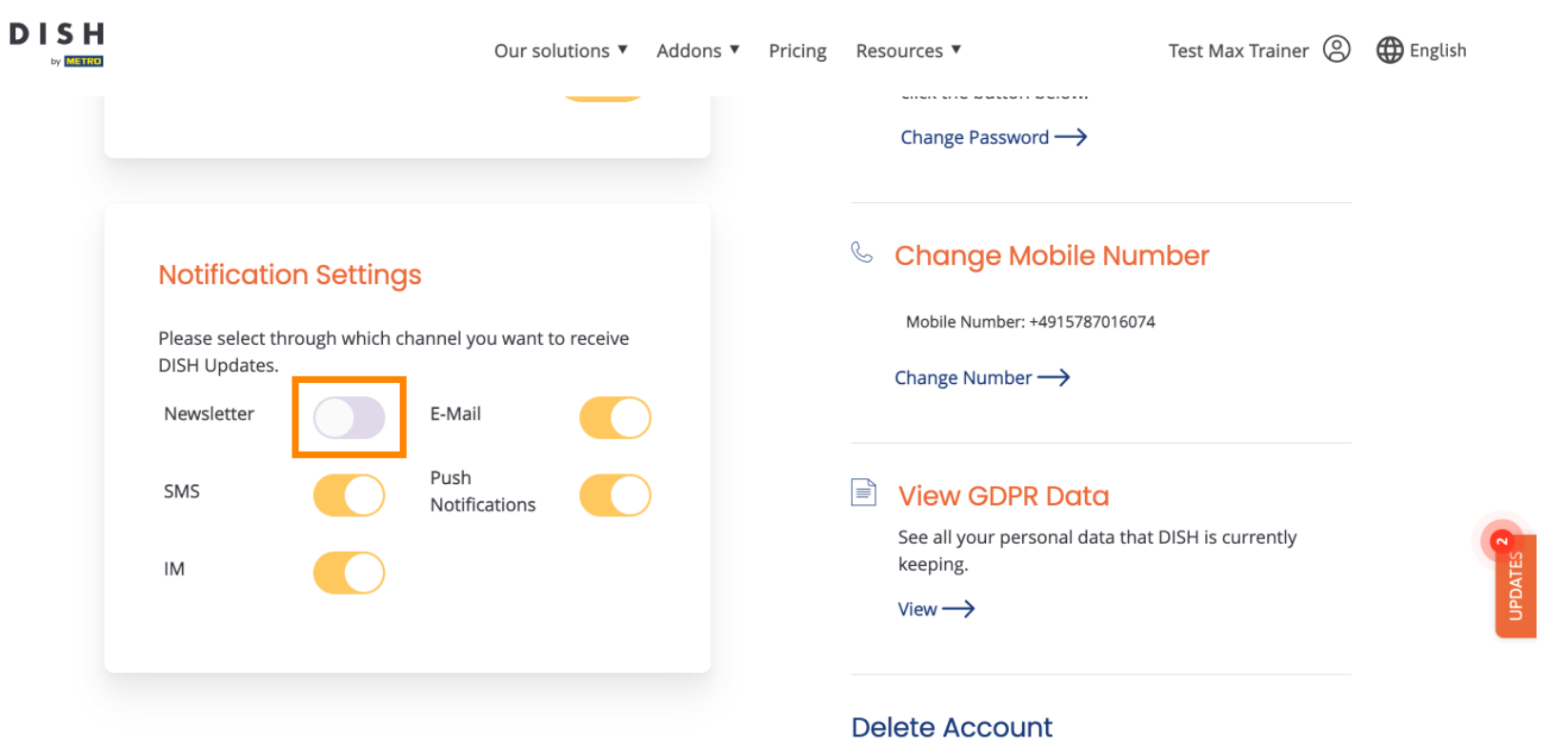

Please be aware that this action is irreversible.

Delete Account ightarrow

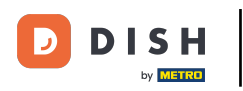

## DISH - Cum să vă editați setările de notificare

Sau pentru a le dezactiva.

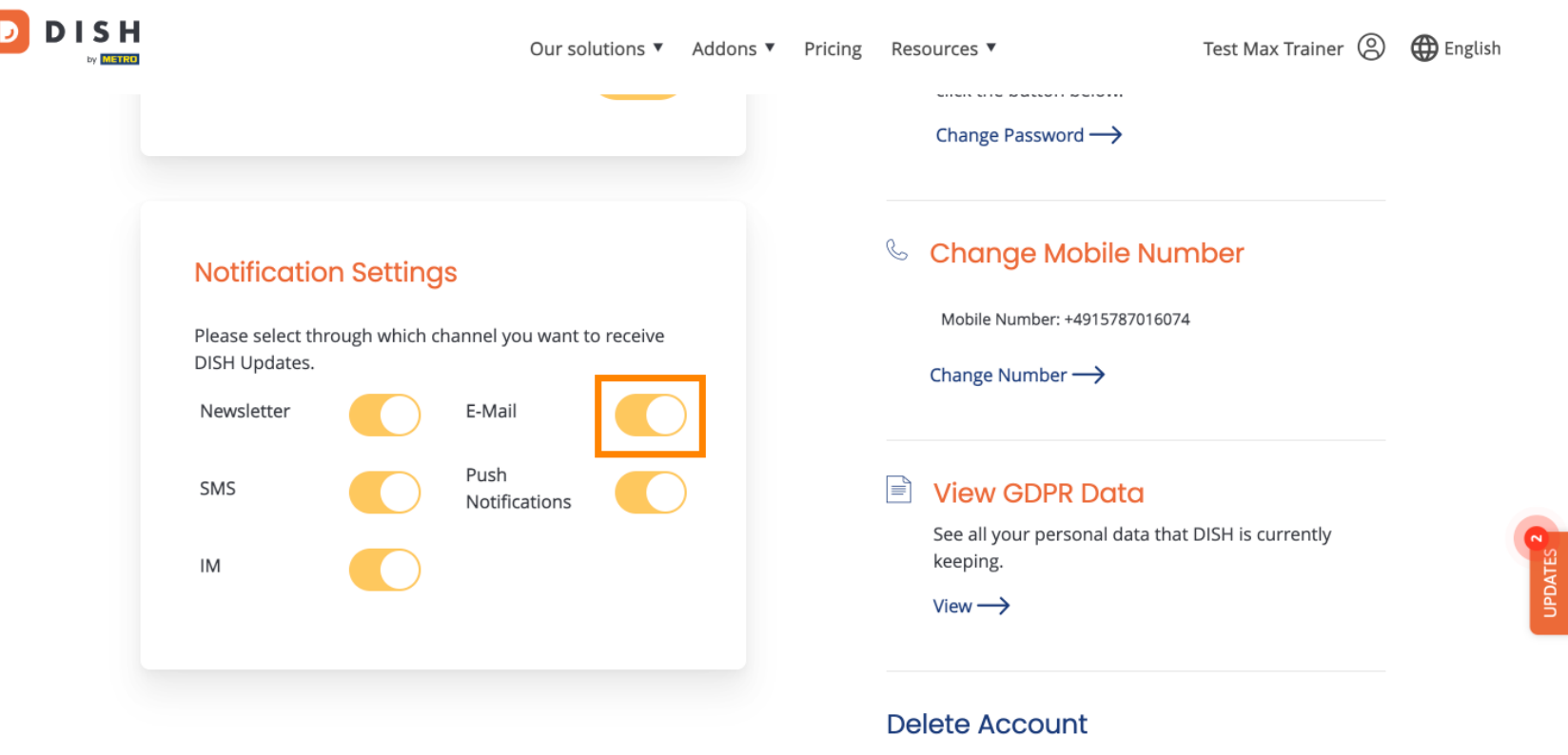

Please be aware that this action is irreversible.

Delete Account ightarrow

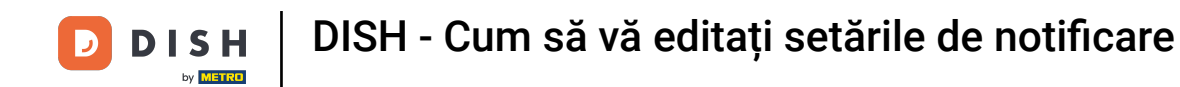

Când dezactivați o opțiune de notificare, veți fi informat despre modificări. Pentru a aplica modificările, faceți clic pe Confirmare.

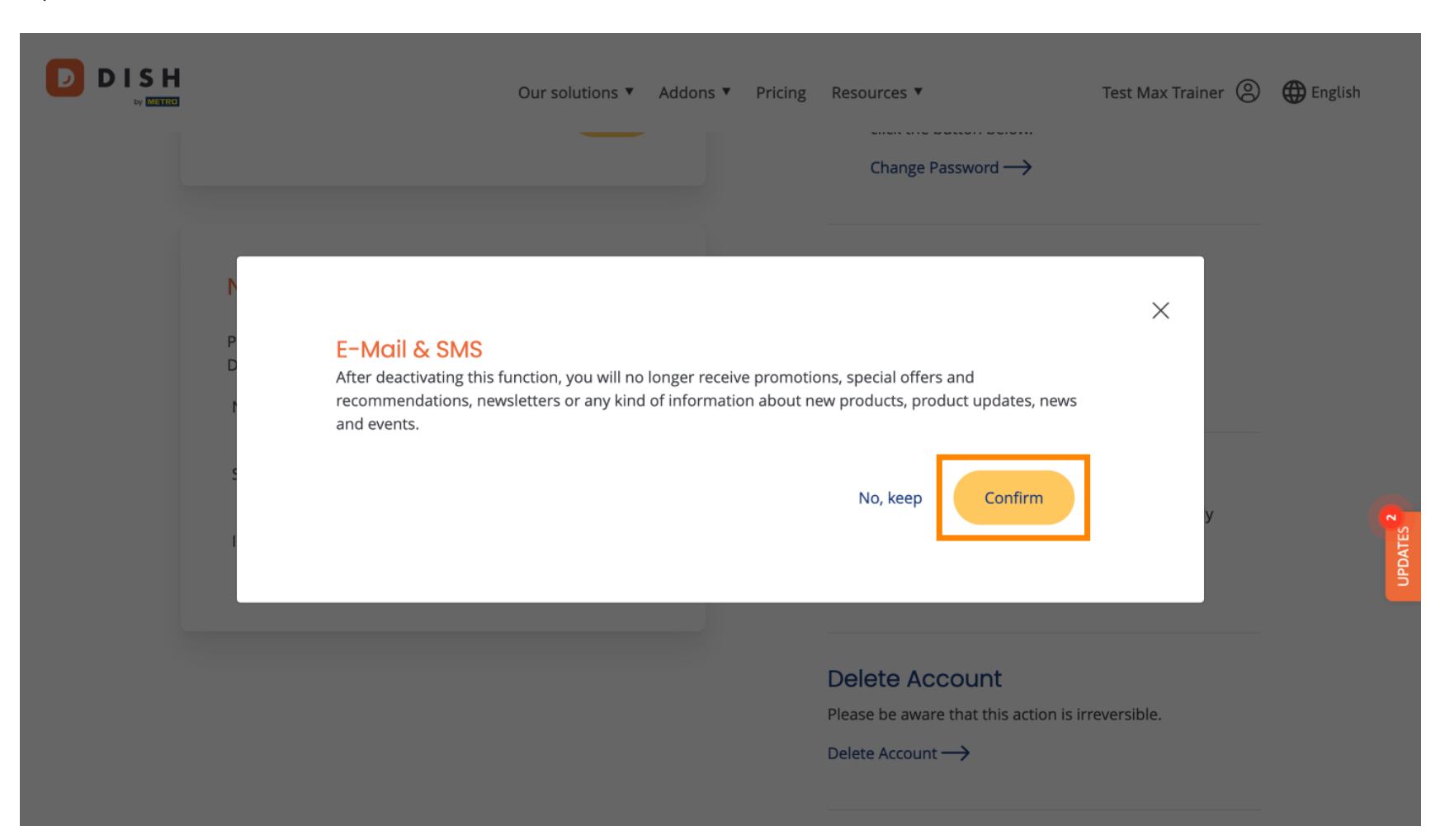

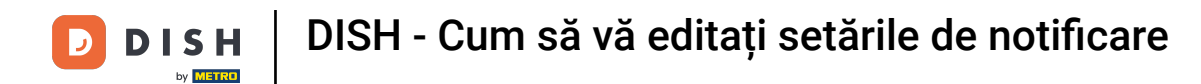

Dacă decideți să păstrați opțiunea de notificare, faceți clic pe Nu, păstrați .

|  |                                                                                    | Our solutions <b>T</b>                           | Addons <b>v</b>                                   | Pricing                                                                         | Resources ▼<br>Change Password →                                             | Test Max Trainer ( | B) 🌐 English |
|--|------------------------------------------------------------------------------------|--------------------------------------------------|---------------------------------------------------|---------------------------------------------------------------------------------|------------------------------------------------------------------------------|--------------------|--------------|
|  | E-Mail & SMS<br>After deactivating this for<br>recommendations, new<br>and events. | unction, you will no l<br>sletters or any kind ( | onger receive promotio<br>of information about ne | ns, special offers and<br>w products, product updates, news<br>No, keep Confirm | Х                                                                            | UPDATES 2          |              |
|  |                                                                                    |                                                  |                                                   |                                                                                 | Delete Account<br>Please be aware that this action is in<br>Delete Account → | irreversible.      |              |

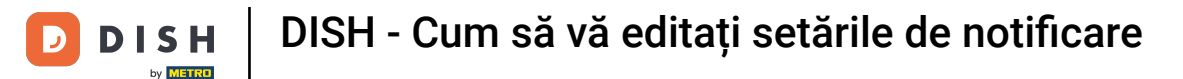

Asta este. Ați finalizat tutorialul și acum știți cum să vă gestionați setările de notificare.

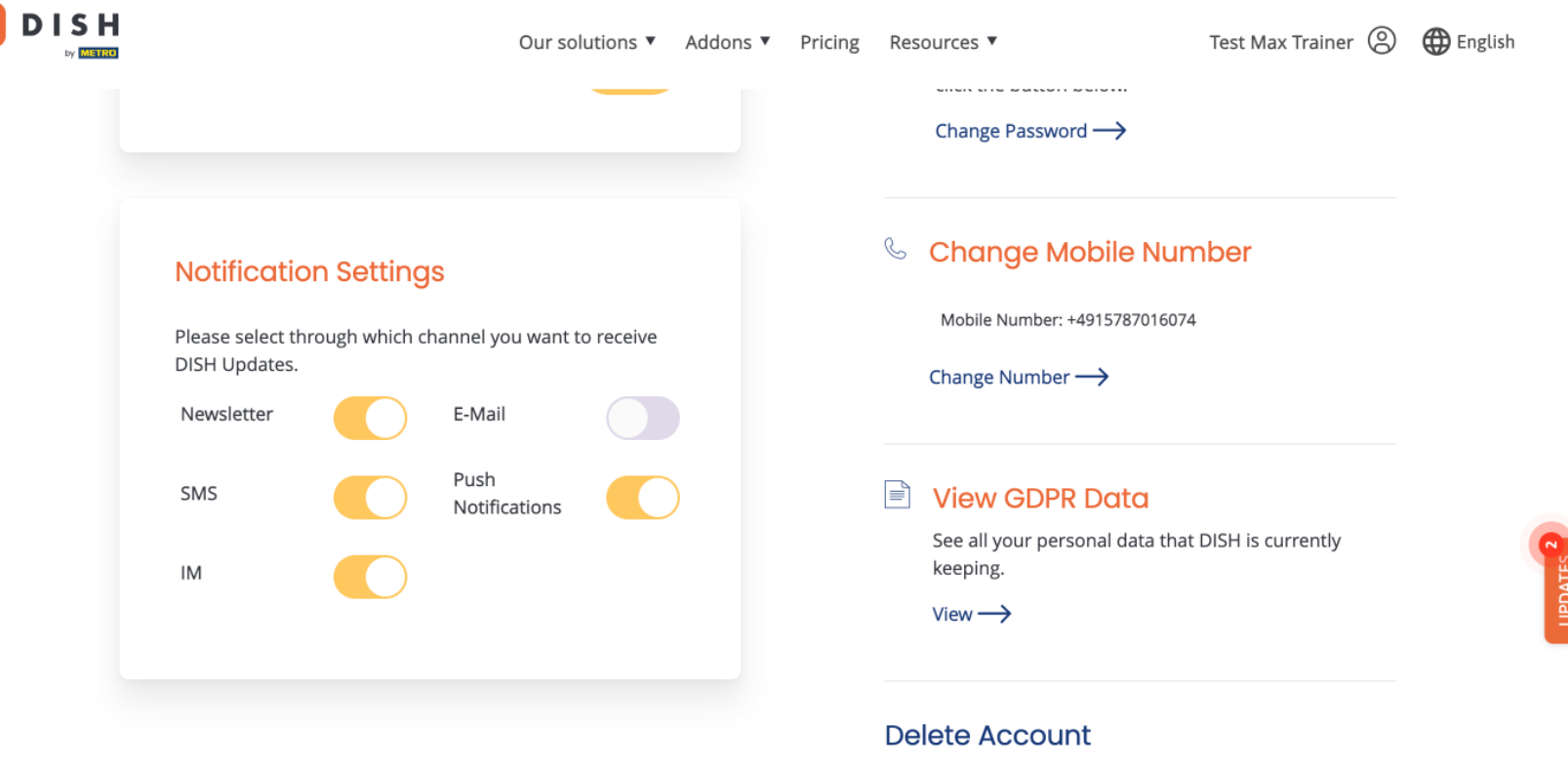

Please be aware that this action is irreversible.

Delete Account  $\rightarrow$ 

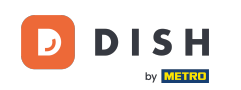

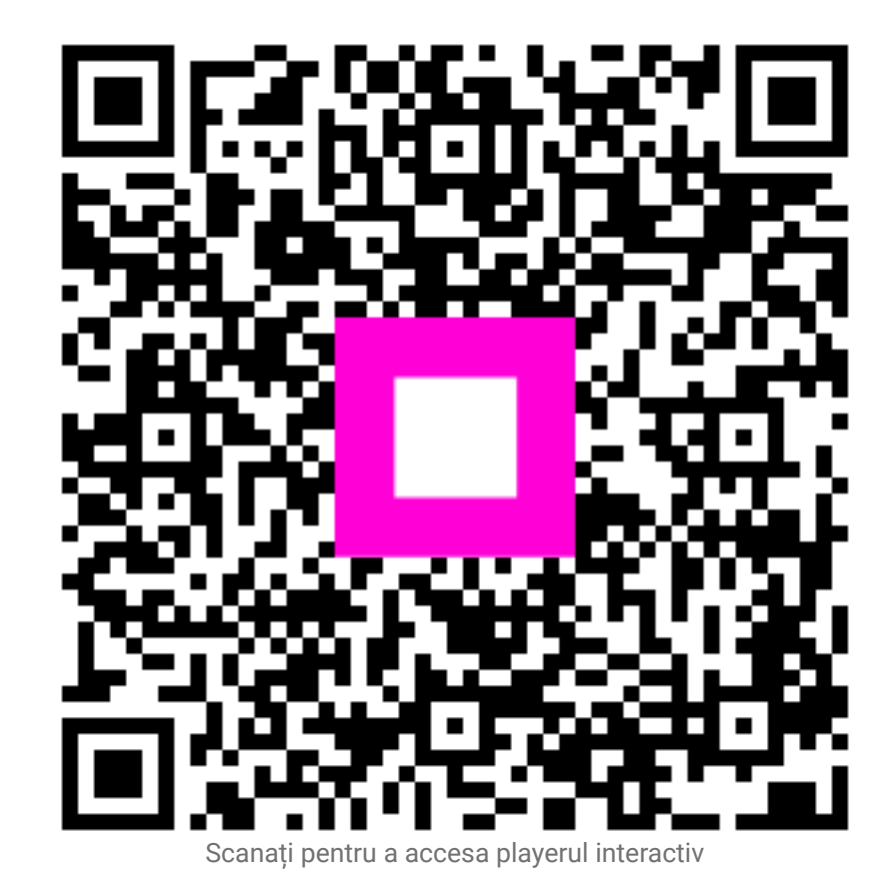